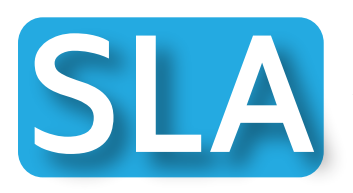

ลักษณะของการให้บริการ

## งานบริการระบบการเรียนการสอนออนไลน์ [WBSC-LMS]

บริการระบบ WBSC-LMS สำหรับใช้จัดกิจกรรมประกอบการเรียนการสอนในแต่ละวิชา

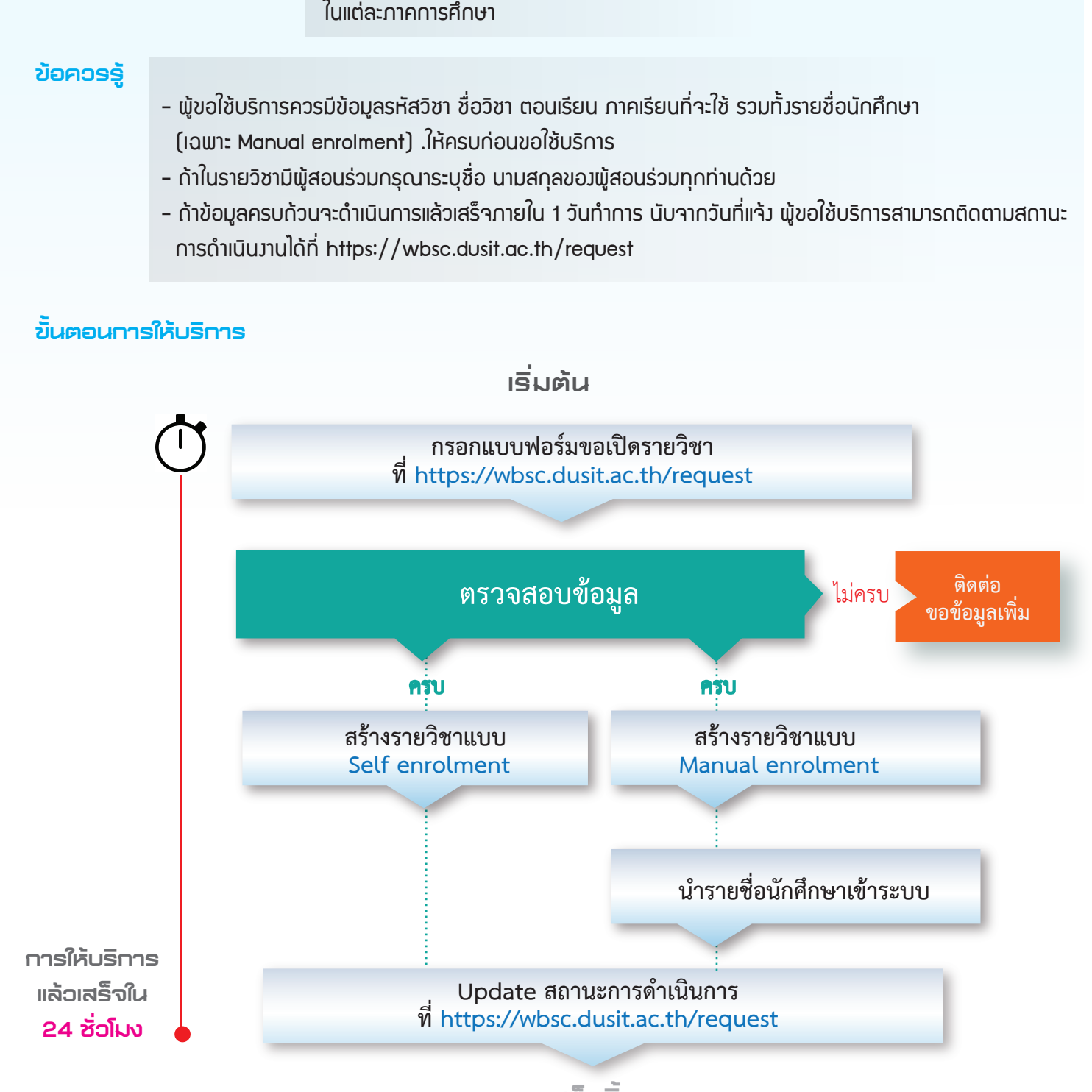

เสร็จสิ้น

## ติดต่อผู้ให้บริการ

นายอกนิษฐ์ ธรรมปาโล 02-244-5315 akanit\_tha@dusit.ac.th